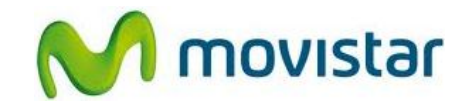

### Sección A: Pasos para conectar tu celular a una red Wi-Fi

(Las imágenes corresponden a la versión 7.0 del sistema operativo BlackBerry)

1. Ir al menú principal y luego seleccionar **Gestionar conexiones**.

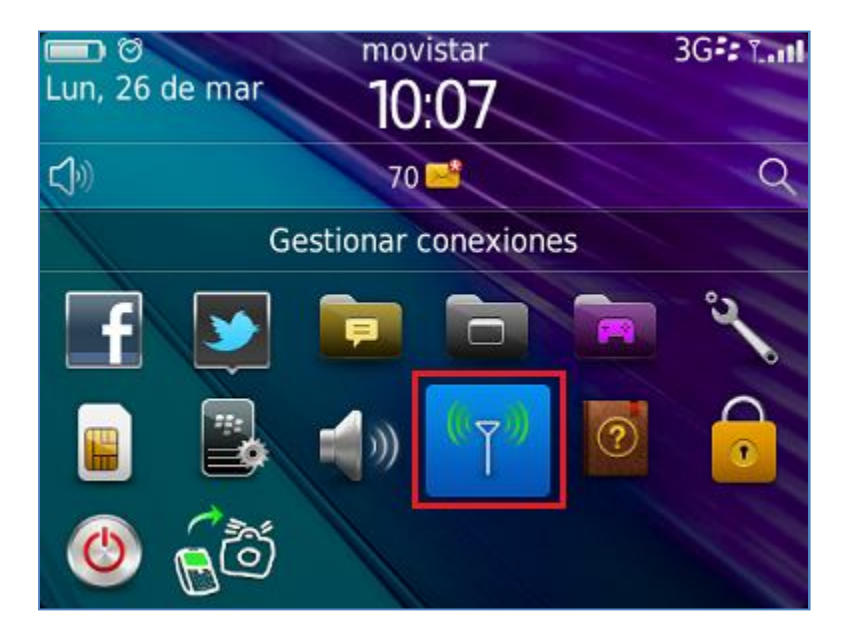

2. Para activar el servicio seleccionar la casilla de **Wi-Fi** y luego esperar unos segundos mientras el estado se actualiza a **Activado**.

| Gestionar conexiones                  | 🛜 3G*: 1I       |
|---------------------------------------|-----------------|
| Gestionar conexion                    | ies             |
| <sup>₀</sup> ⊤ <sup>₀</sup> Red móvil | movistar 🗹      |
| ବ Wi-Fi                               | Activado 🗹      |
| * Bluetooth                           |                 |
| N Near Field Comm                     | nunication      |
|                                       | Desactivar todo |
| 6                                     |                 |

Servicio Técnico y Gestión de Terminales Movistar Perú

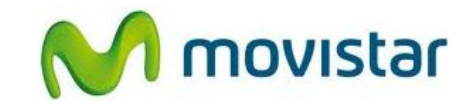

3. Seleccionar **Red Wi-Fi** y esperar unos segundos mientras el equipo busca las redes Wi-Fi disponibles.

| Gestionar conexiones                           | ি 3G‡: <b>।</b> '''    |  |
|------------------------------------------------|------------------------|--|
|                                                | Desactivar todo        |  |
| Configuración, servicios y opciones            |                        |  |
| Redes y conexiones<br>Opciones para las cone   | exiones móviles, Wi-Fi |  |
| Red Wi-Fi<br>Conectar a y administr            | ar redes Wi-Fi         |  |
| Estado del servicio<br>Ver detalles sobre serv | icio y conexión        |  |

4. Una vez detectada las redes disponibles seleccionar el nombre de la red deseada.

| Red Wi-Fi                    | 🛜 3G:: "I |
|------------------------------|-----------|
| Conectado a:                 | Ninguna   |
| Seleccione una red para cone | ctarse    |
| Mostrar sólo redes abiertas  |           |
| Movistar WIFI<br>Abierta     | 7         |
| Movistar_Piso3<br>Abierta    | ((•       |
| Otros métodos de             | conexión  |

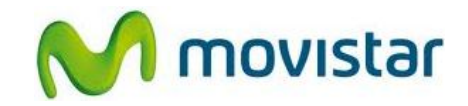

- 5. Finalmente en la parte superior de la pantalla se pueden observar los siguientes iconos:
  - El icono de intensidad de señal W-iFi indica que el servicio se encuentra activado.
  - En el campo **Conectado a:** se muestra el nombre de la red Wi-Fi seleccionada lo que indica que el tráfico de datos se realizará a través de esta red.

| Red W | i-Fi                                   | 🔶 : 3G i.ul    |
|-------|----------------------------------------|----------------|
| Cone  | ectado a:                              | Movistar WIFI  |
| Sele  | ccione una red para                    | conectarse     |
| M     | ostrar sólo redes abie                 | ertas O        |
| ~     | Movistar WIFI<br>Red guardada - Abiert | a              |
|       | Movistar_Piso3<br>Abierta              | ((:-           |
|       | Otros método                           | os de conexión |

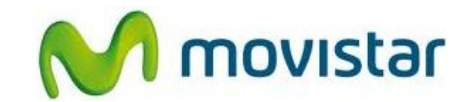

### Sección B: ¿Cómo saber si tu celular está navegando por Internet a través de una red WIFI?

En la parte superior de la pantalla se mostrará <u>el icono de intensidad de señal WiFi</u> que indica que la transferencia de datos se está realizando a través de la red Wi-Fi seleccionada.

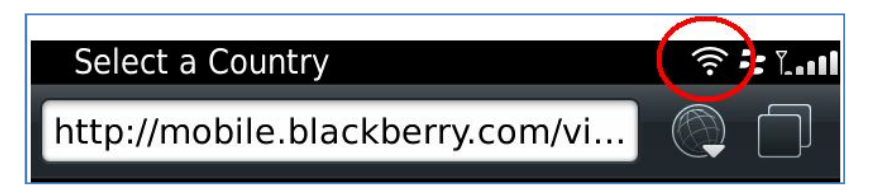

#### Sección C: ¿Cómo saber si tu celular está navegando por Internet a través de la red de Movistar?

En la parte superior de la pantalla se mostrará <u>3G (con icono de BlackBerry) o EDGE (en</u> <u>mayúsculas)</u> (según cobertura) que indica que la transferencia de datos se está realizando a través de la red de Movistar.

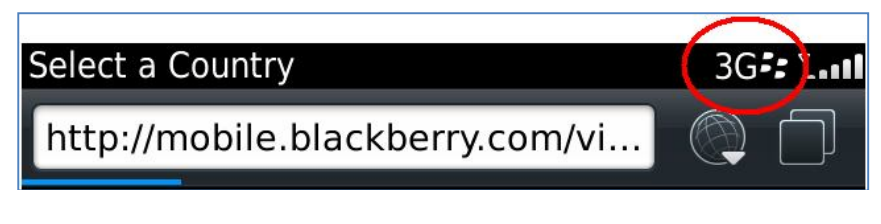

3G (con icono BlackBerry): indica cobertura 3G

EDGE (en mayúsculas): indica cobertura 2G

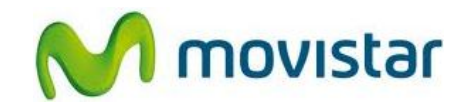

# <u>Sección D: ¿Qué sucede si tu celular está navegando por Internet a través de una red Wi-Fi y sales de la cobertura de esta red?</u>

Si estoy navegando por Internet a través de una red Wi-Fi y salgo de esta cobertura, el **icono de Wi-Fi desaparecerá** y ya no se podrá seguir navegando por Internet.

Tener en cuenta que en el caso se intente nuevamente navegar, el equipo automáticamente realizará la transferencia de datos a través de la red de Movistar.

A través de los iconos mencionados en las **secciones B y C**, puedo identificar a través de qué red (Wi-Fi o Movistar) se está navegando por Internet.

# Sección E: ¿Qué sucede si tu celular está navegando por Internet a través de la red de Movistar y entras en la cobertura de una red Wi-Fi?

Si tu equipo está navegando por Internet a través de la red de Movistar e ingresas a la cobertura de una red Wi-Fi, se deberán seguir los pasos mencionados en la **Sección A** para conectarse a esta red Wi-Fi detectada.